### 了解與設定 Python 環境

# 概述 Python 程式 串接 LINE Bot

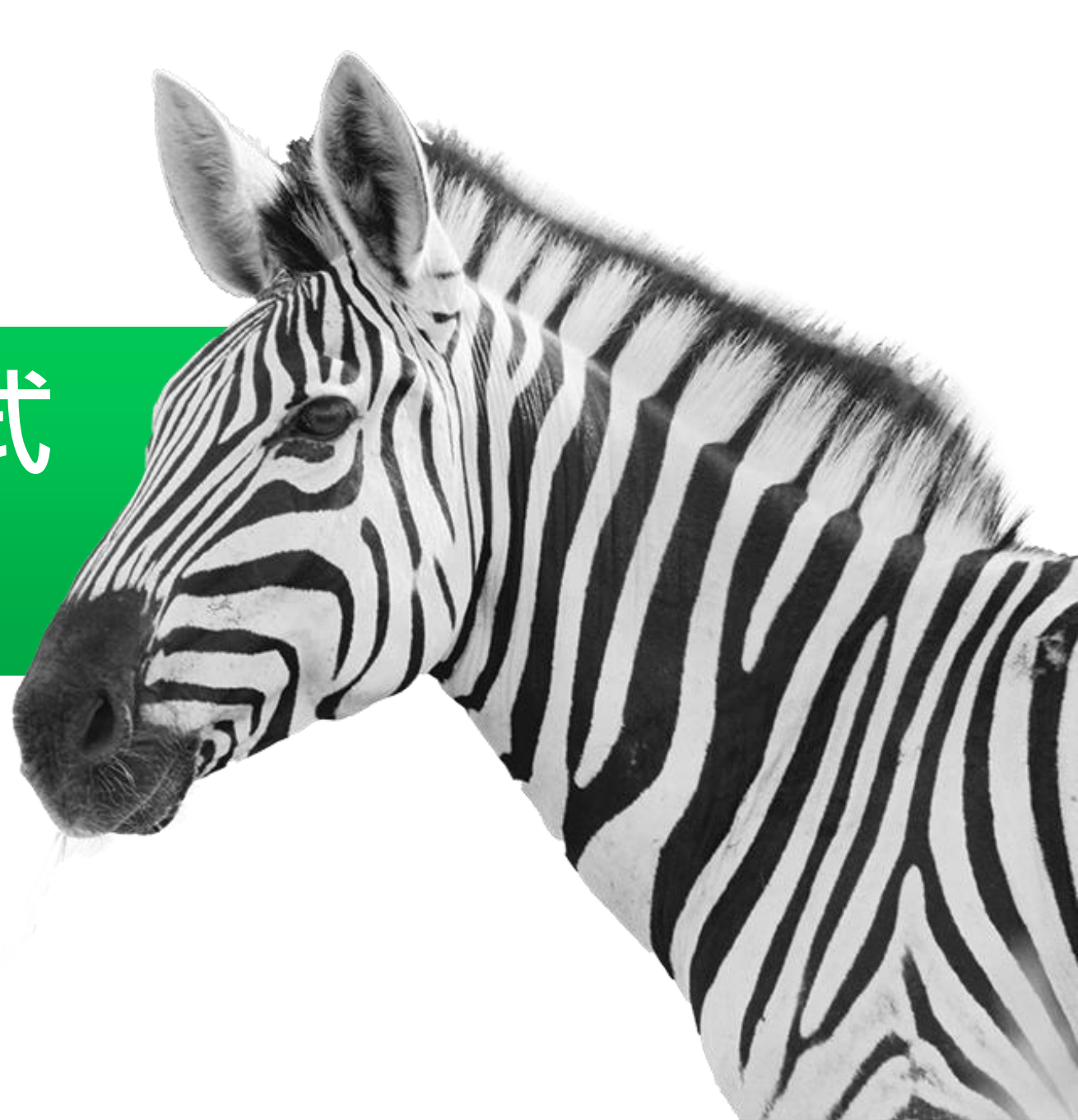

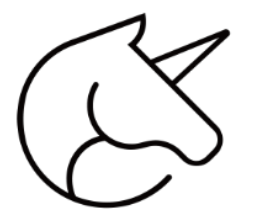

### LINE BOT 與 Python 串接流程

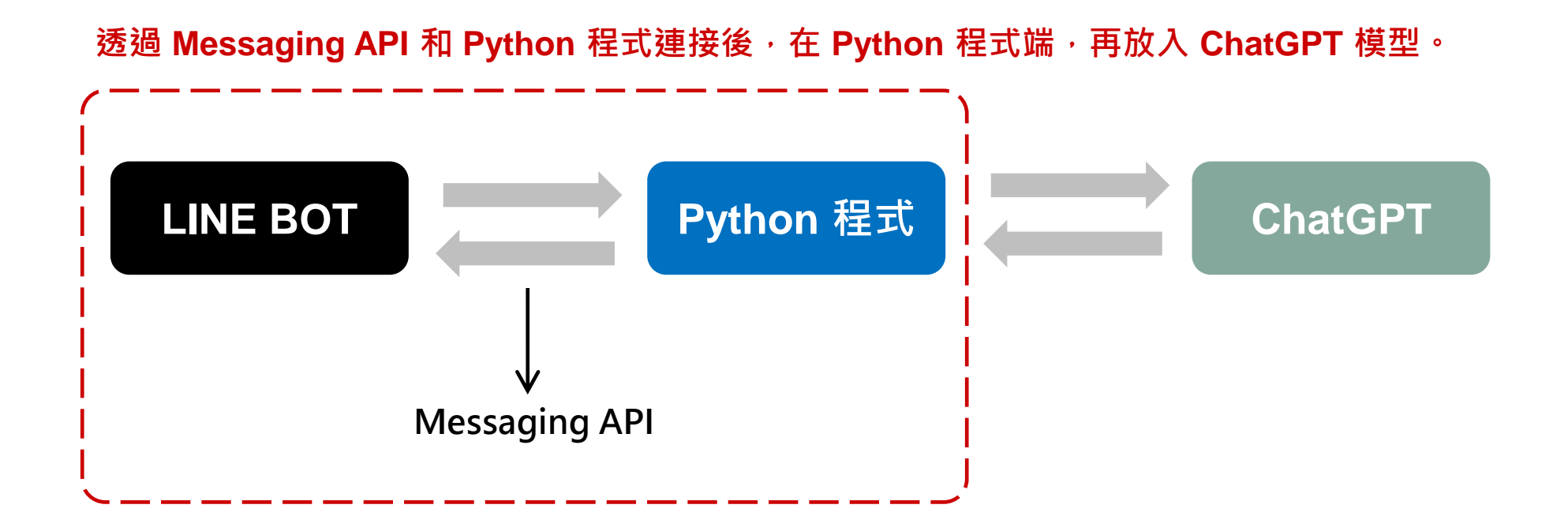

## 🔀 LINE BOT 和 Python 訊息傳遞流程

- ① 使用者在LINE上發出訊息
- ② 資料傳到LINE Platform
- ③ 收到的訊息,傳送到Python (LINE Bot Server)
- ④ 再透過 Messaging API,回應訊息到聊天室

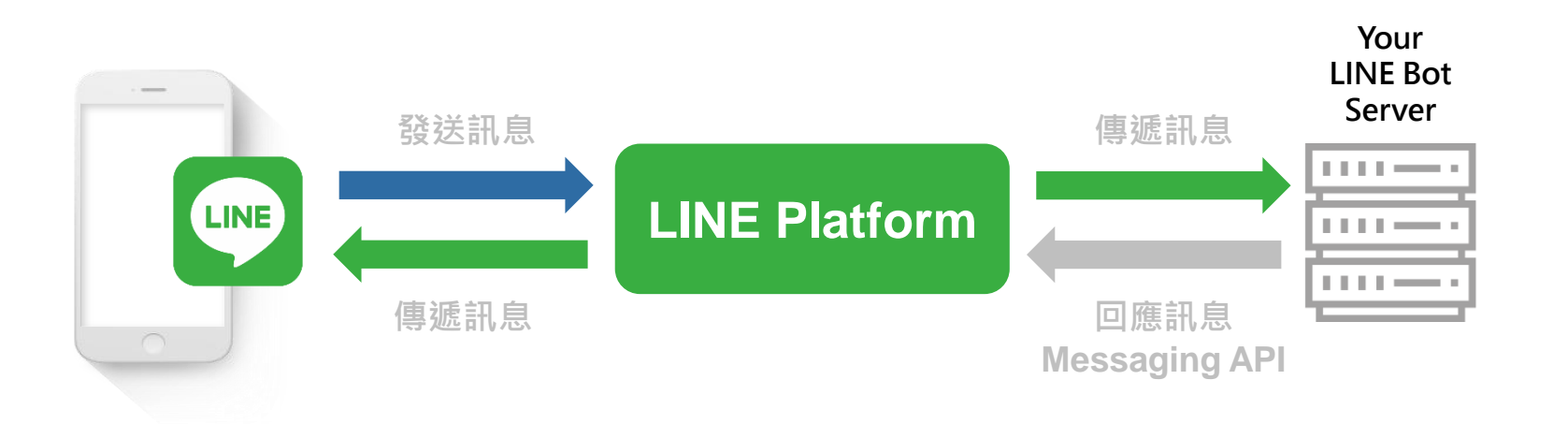

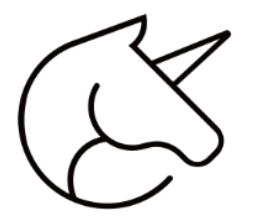

### LINE Bot 與 Channel 的關聯性

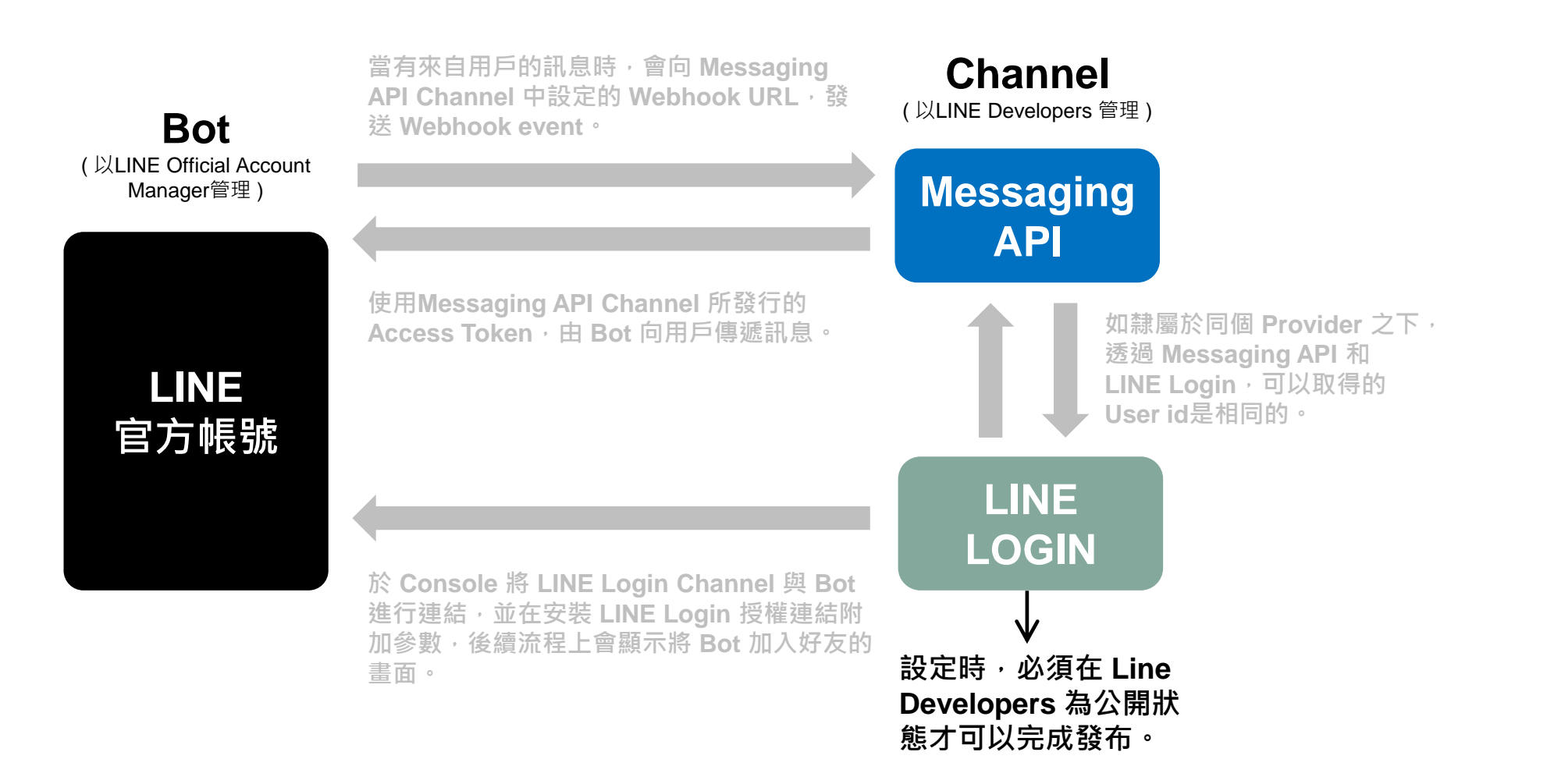

## LINE BOT 聊天機器人:回應後台示範

| • +                                                                                                    | UNE BOT 機器人 ◀    | Q [          |
|----------------------------------------------------------------------------------------------------|------------------|--------------|
| 檔案 編輯 檢視                                                                                                    |                  |              |
| <pre># 使用条统和 config 榴囊的函式庫功能<br/>import os<br/>import configparser<br/># 使用 Flask 的函式庫功能<br/>from flask import Flask, request, abort<br/># 使用 LINE Bot SDK 的函式庫功能<br/>from linebot import LineBotApi, WebhookHandler<br/>from linebot.exceptions import InvalidSignatureError<br/>from linebot.exceptions import MessageEvent, TextMessage, TextSendMessage, FlexSendMessage<br/># 設定購入 config.ini 榴窯<br/>config = configparser.ConfigParser()<br/>config = configparser.ConfigParser()<br/>config.read('config.ini')<br/># Flask Web Service 愈用<br/>app = Flask(name)<br/>line_bot_api = LineBotApi(config.get('line-bot',</pre> | 你好<br>創創 AI 數位學院 | 你好<br>J 數位學院 |
| <pre>handler = WebhookHandler(config.get('line-bot',</pre>                                                                                                    | 了解與設定            | Ē Python     |
| <pre>body = request.get_data(as_text=True) app.logger.info("Request body: " + body) # handle webhook body try:     print(body, signature)     handler.handle(body, signature) except InvalidSignatureError:     abort(400)</pre>                                                                                                    | 了解與設定 Python     |              |
| return 'OK'                                                                                                    |                  |              |
| @handler.add(MessageEvent, message=TextMessage)<br>def handle_message(event):                                                                                                    | 輸入訊息             |              |
| # 從 Line 傳入的訊息<br>msg = event.message.text                                                                                                    |                  |              |
| # 回傅相同文字內容<br>line_bot_api.reply_message(event.reply_token, TextSendMessage(msg))                                                                                                    |                  |              |
| <pre>ifname == "main":     app.run()</pre>                                                                                                    |                  |              |

5

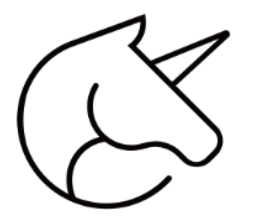

### 聊天機器人回應跟使用者輸入相同文字的流程

- ① 輸入想要聊天機器人回應的文字
- ② 聊天機器人透過 Channel 收到訊息
- ③ 訊息會回傳到 Platform
- ④ 聊天機器人會回傳相同的文字
- ⑤ 此階段的學習都在程式端進行程式撰寫,不會用 到 Line Developers 或 LINE Official Account 的自動回覆訊息的功能。

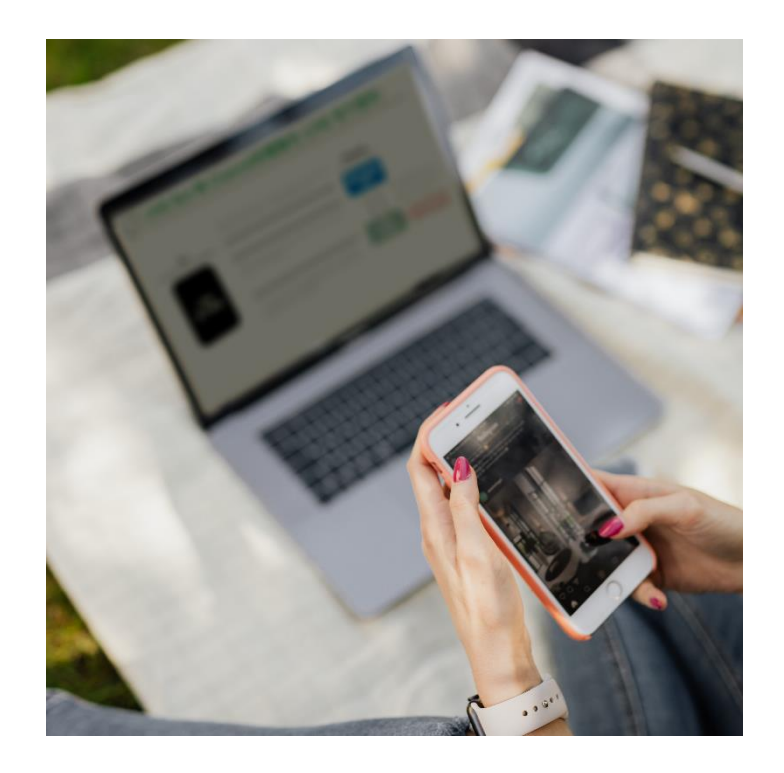

### 了解與設定 Python 環境

# 概述 Python 程式 串接 ChatGPT

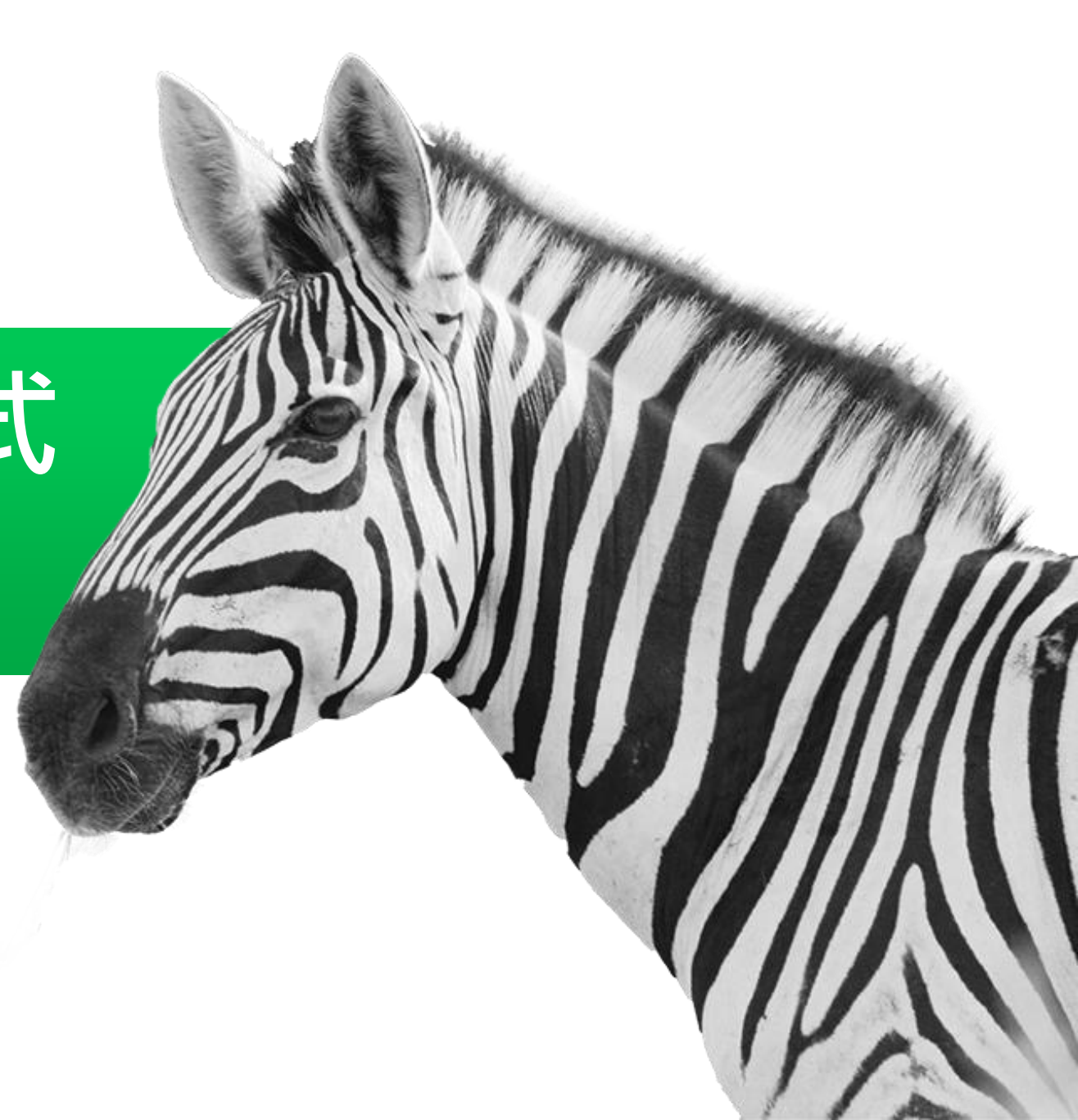

## C ChatGPT 與 LINE BOT 之間的關係

- ① 使用 ChatGPT API 作 ChatGPT 的串接。
- ② 從聊天訊息輸入文字,傳遞到 Python,利用 API 的函數與 AI 模型,取得回應結果。

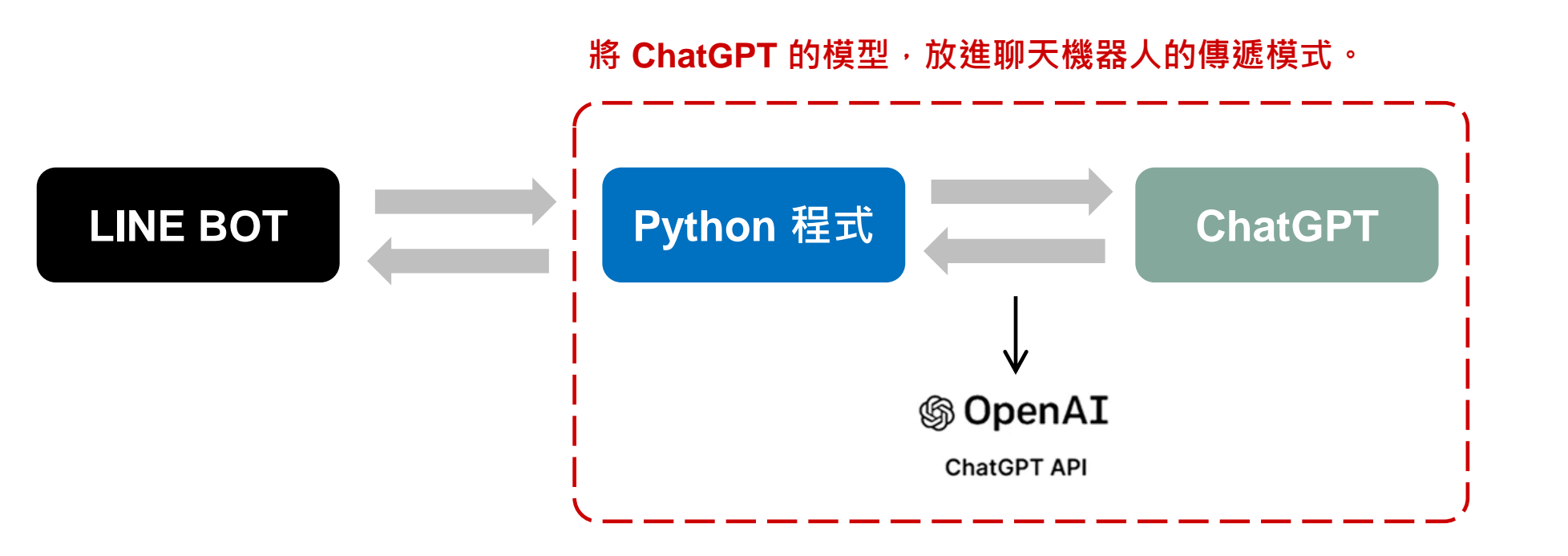

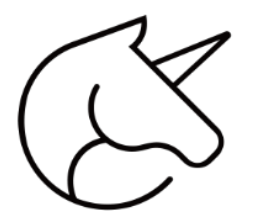

### 要完成 LINE Bot 回話機器人的準備項目

- ① 由 LINE Developers 建立的 Bot Channel
- ② Python 程式開發環境
- **③** Python Web Server
- ④ Python 回話程式
- ⑤ LINE Bot SDK 套件(後續的課程會說明)
- ⑥ Messaging API 的傳遞方法

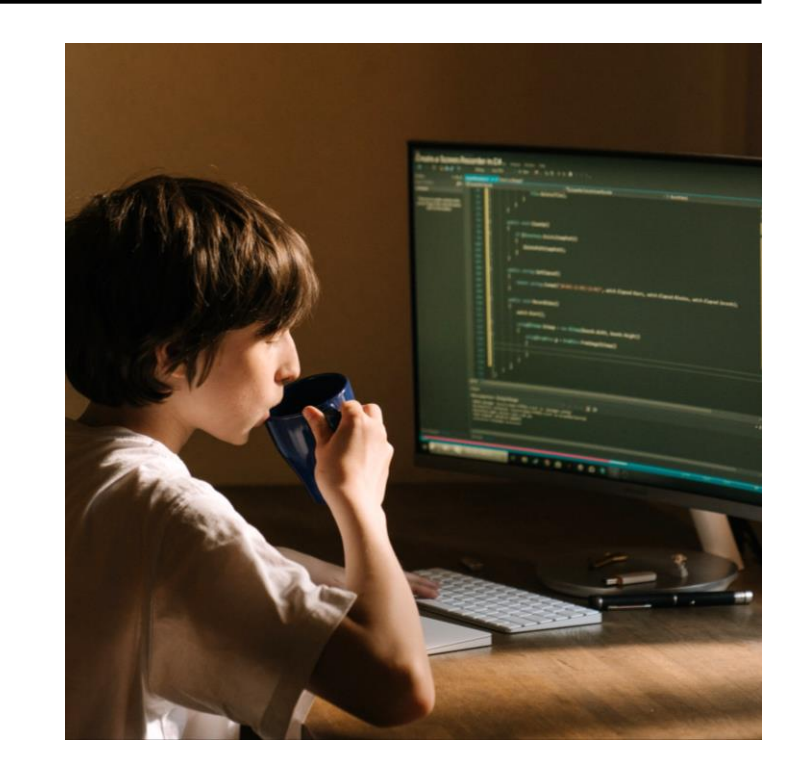

### 了解與設定 Python 環境

# 安裝 Python 程式 開發環境

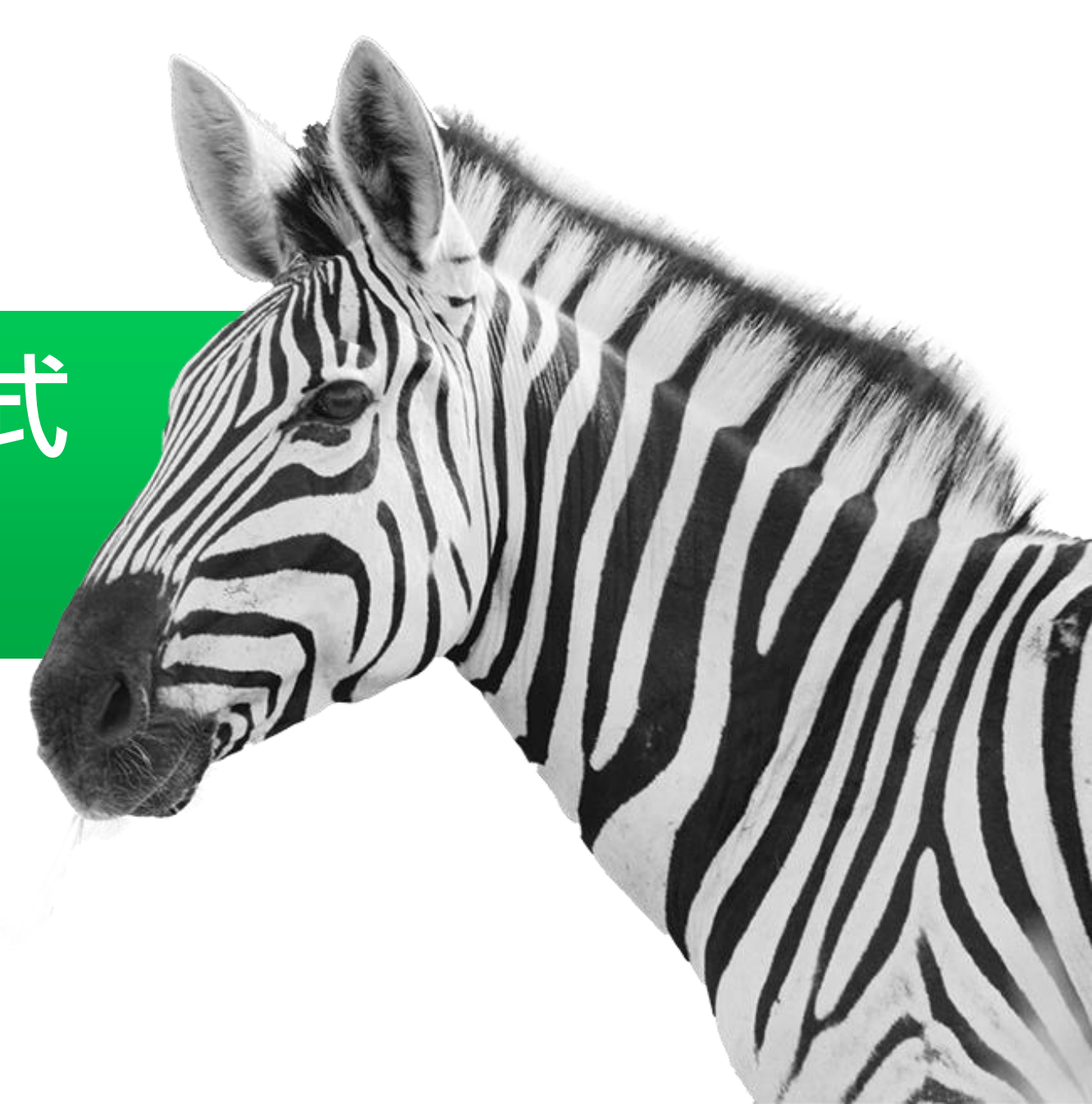

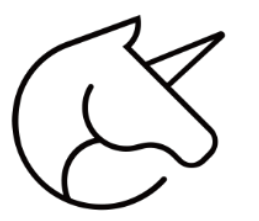

### Python 程式開發環境:IDLE

- ① IDLE 是 Python 軟體自帶的一個整合開發環境, 可以方便地建立、執行、除錯 Python程式。
- ② 「IDLE」代表「Integrated Development and Learning Environment」(整合開發與學習環 境)。
- ③ IDLE 的設計目的是在教育環境中供初學者使用, 因而相較於其他開發環境,IDLE 的功能較為簡 單。

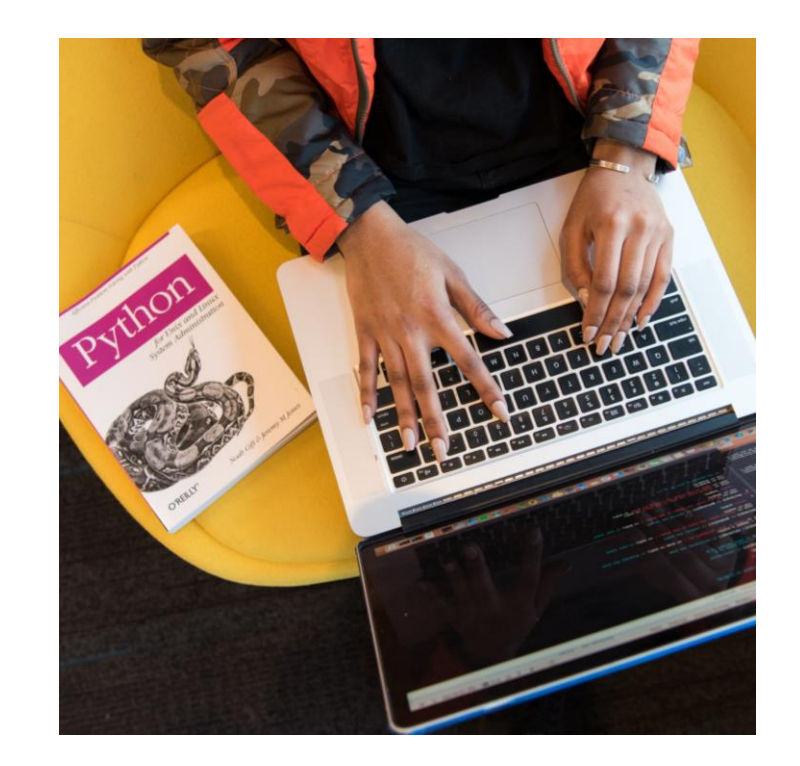

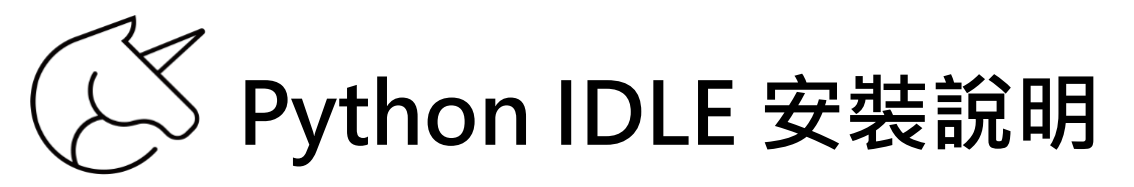

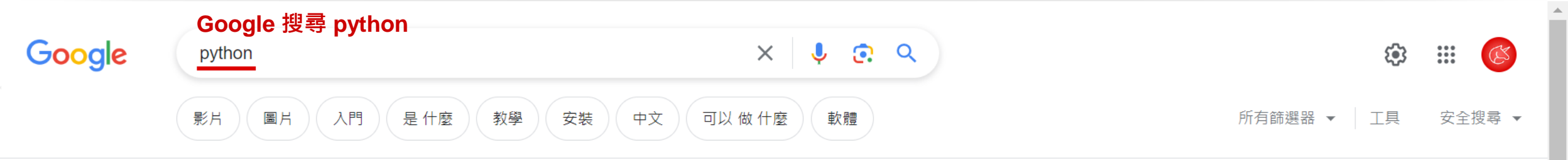

Q

約有 1,890,000,000 項結果 (搜尋時間: 0.62 秒)

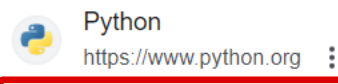

#### Welcome to Python.org

The official home of the Python Programming Language.

搜尋 python.org

#### Downloads

Python 3.11.4 - Python 3.10.12 - Python 3.11.1 - Python 3.11.3

#### Python 教學

Python 是一種易學、功能強大的程式語言。它有高效能的高階資料結...

#### Python Releases for Windows

Note that Python 3.8.18 cannot be used on Windows XP or earlier ...

#### About

These are some of the reasons people who use Python would ...

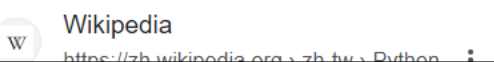

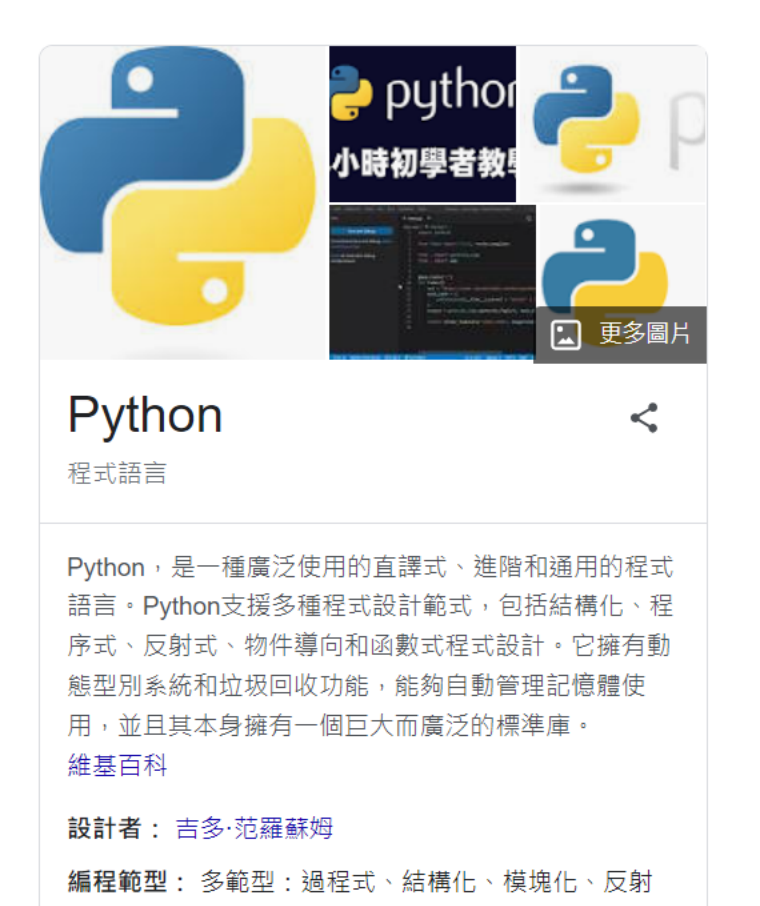

# Simple States Line (1998) Simple States Line (1998) Simple States Line (19

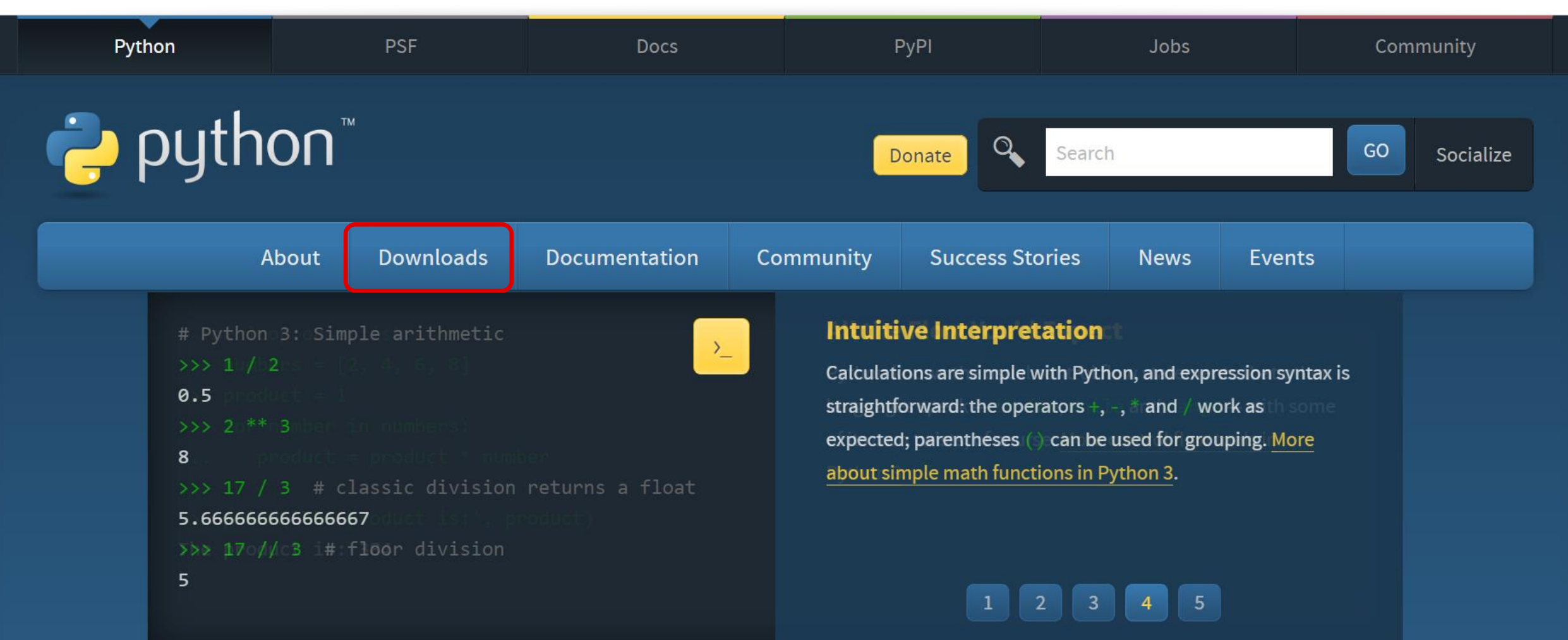

Python is a programming language that lets you work quickly and integrate systems more effectively. <u>>>>> Learn More</u>

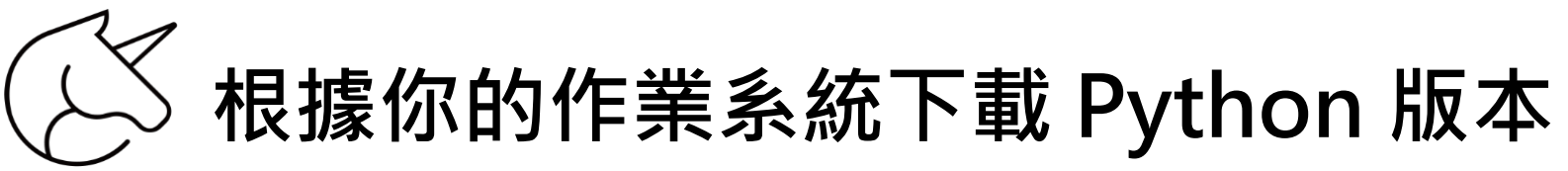

| Python PSF                                                                                                    |                                                                                                    | Docs      |         | РуРІ                                                                                                    |          | Jobs        |       |           | Community                                         |    |  |
|----------------------------------------------------------------------------------------------------|----------------------------------------------------------------------------------------------------|-----------|---------|----------------------------------------------------------------------------------------------------|----------|-------------|-------|-----------|---------------------------------------------------|----|--|
| e pyth                                                                                                    |                                                                                                    |           | onate   | Search                                                                                                    |          |             | GO    | Socialize |                                                   |    |  |
| A                                                                                                    | bout                                                                                                    | Downloads | Documen | tation Co                                                                                                    | ommunity | Success Sto | ories | News      | Events                                            |    |  |
| <pre># Python &gt;&gt;&gt; 1 / 2 0.5 &gt;&gt;&gt; 2 ** 8 &gt;&gt;&gt; 17 / 5.6666666 &gt;&gt;&gt; 17 // 5</pre> | <pre># Python 3: Sim &gt;&gt;&gt; 1 / 2 0.5 &gt;&gt;&gt; 2 ** 3 8 &gt;&gt;&gt; 17 / 3 # c 5 All releases All releases Source code Windows macOS Other Platforms Cother Platforms License Alternative Implementations</pre> |           |         | Download for Windows Python 3.11.5 Note that Python 3.9+ cannot be used on Windows 7 or earlier. Not the OS you are looking for? Python can be used on many operating systems and environments. View the full list of downloads.  根據你的作業系統選擇下載的版本 |          |             |       |           | pression syntax<br>vork as<br>puping. <u>More</u> | is |  |

Python is a programming language that lets you work quickly and integrate systems more effectively. <u>>>>> Learn More</u>

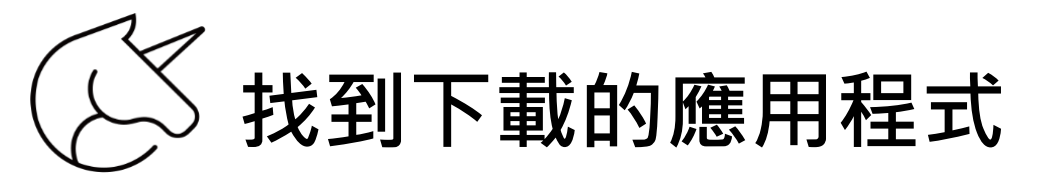

| ← - | → ~ ↑    | 🔷 › CC-Work - 個人 |    |                    |       |      | ✓ C 搜尋 CC-Work - 個人 | Q |
|-----|----------|------------------|----|--------------------|-------|------|---------------------|---|
|     | 名稱       | ^                | 狀態 | 修改日期               | 類型    | 大小   |                     |   |
|     | ■ 文件     |                  | 6  | 2023/9/9下午 02:31   | 檔案資料夾 |      |                     |   |
|     | - 桌面     |                  | Q  | 2023/9/10 下午 06:23 | 檔案資料夾 |      |                     |   |
|     | 🚬 圖片     |                  | 6  | 2023/9/9下午 02:21   | 檔案資料夾 |      |                     |   |
|     | 눩 python | n-3.11.5-amd64   |    |                    |       |      | 點擊開啟應用程式            |   |
|     | 🗾 個人保    | 存庫               |    | 2023/9/10 下午 08:30 | 捷徑    | 2 KB |                     |   |

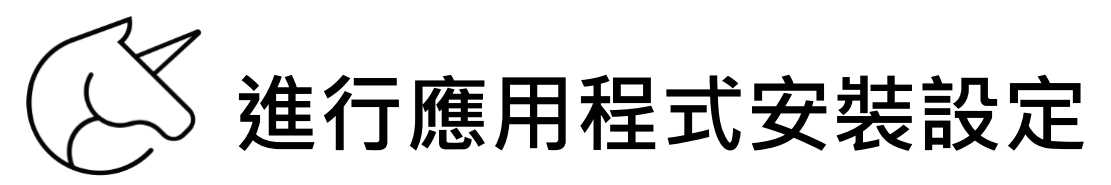

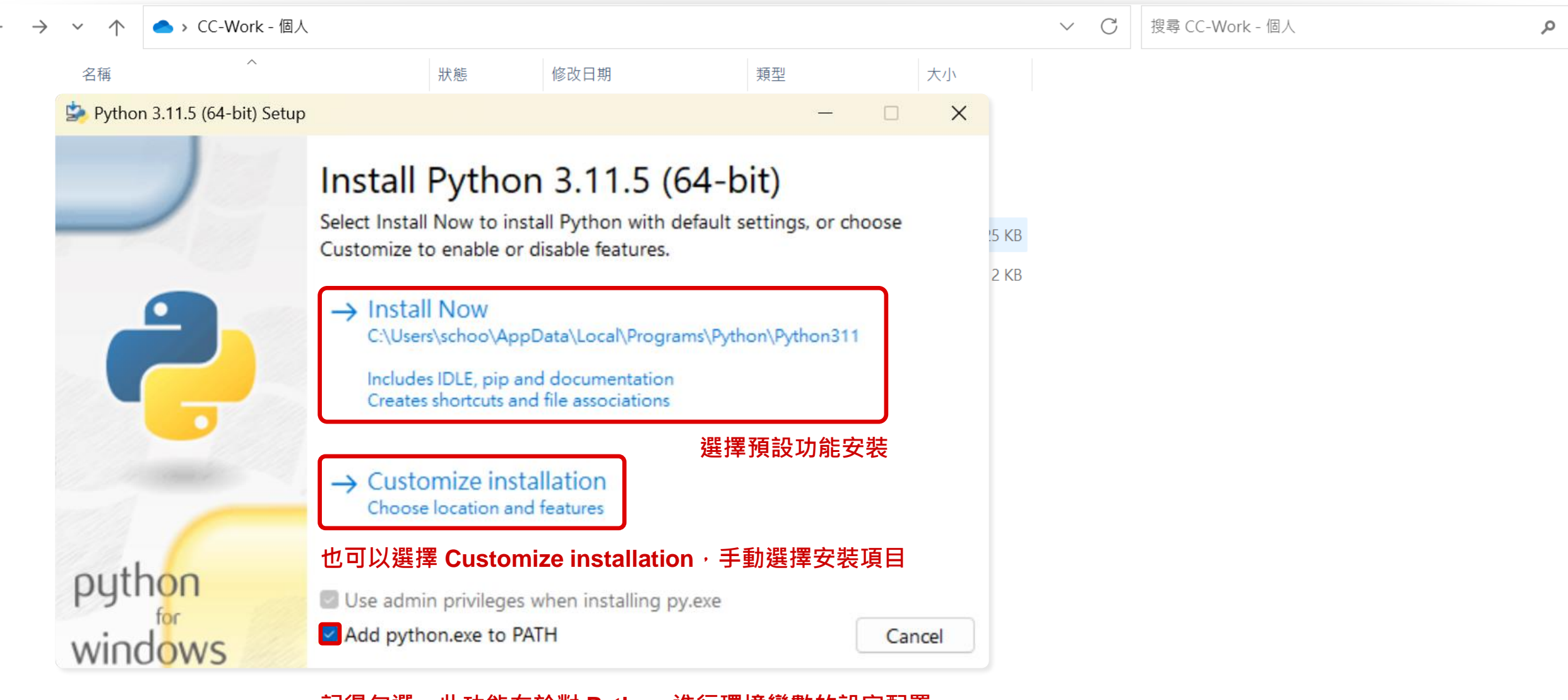

記得勾選,此功能在於對 Python 進行環境變數的設定配置

安裝 IDLE 應用程式

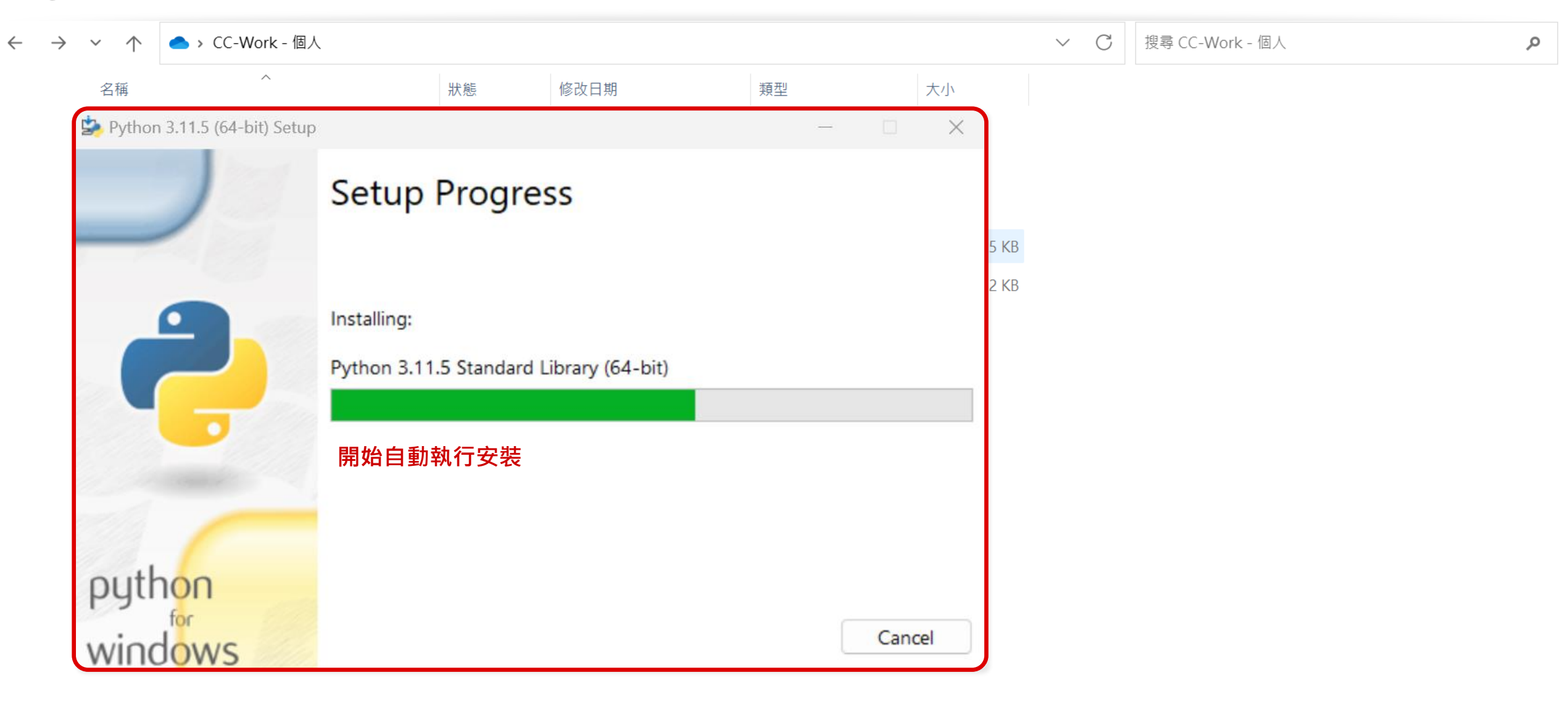

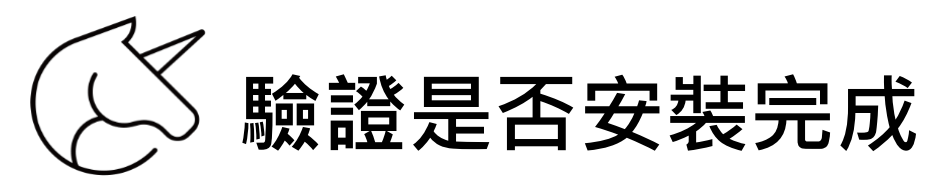

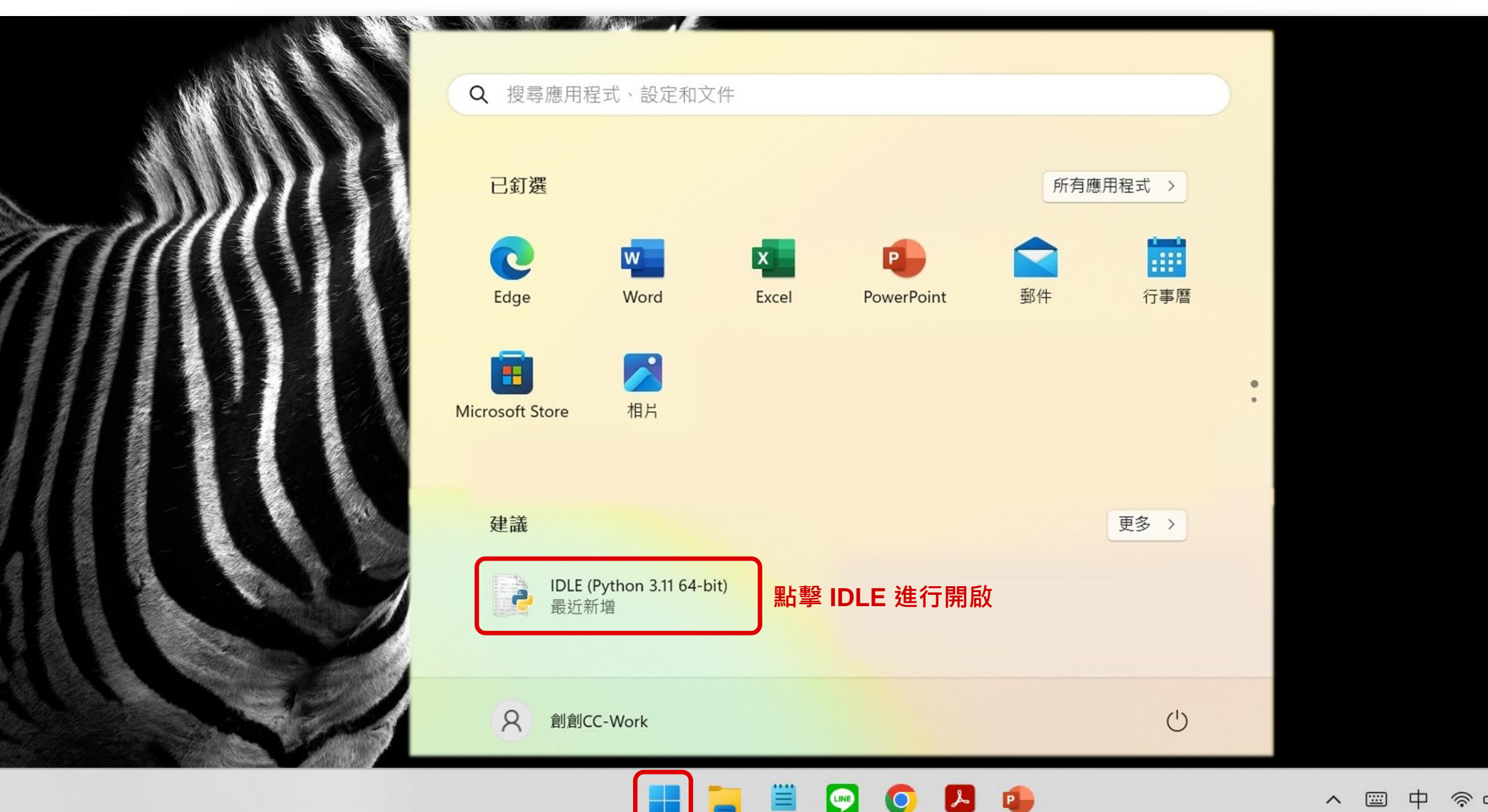

資源回收筒

上午 10:06

2023/9/30

6

## (🖄 Shell Window : Python 最基本的互動開發環境

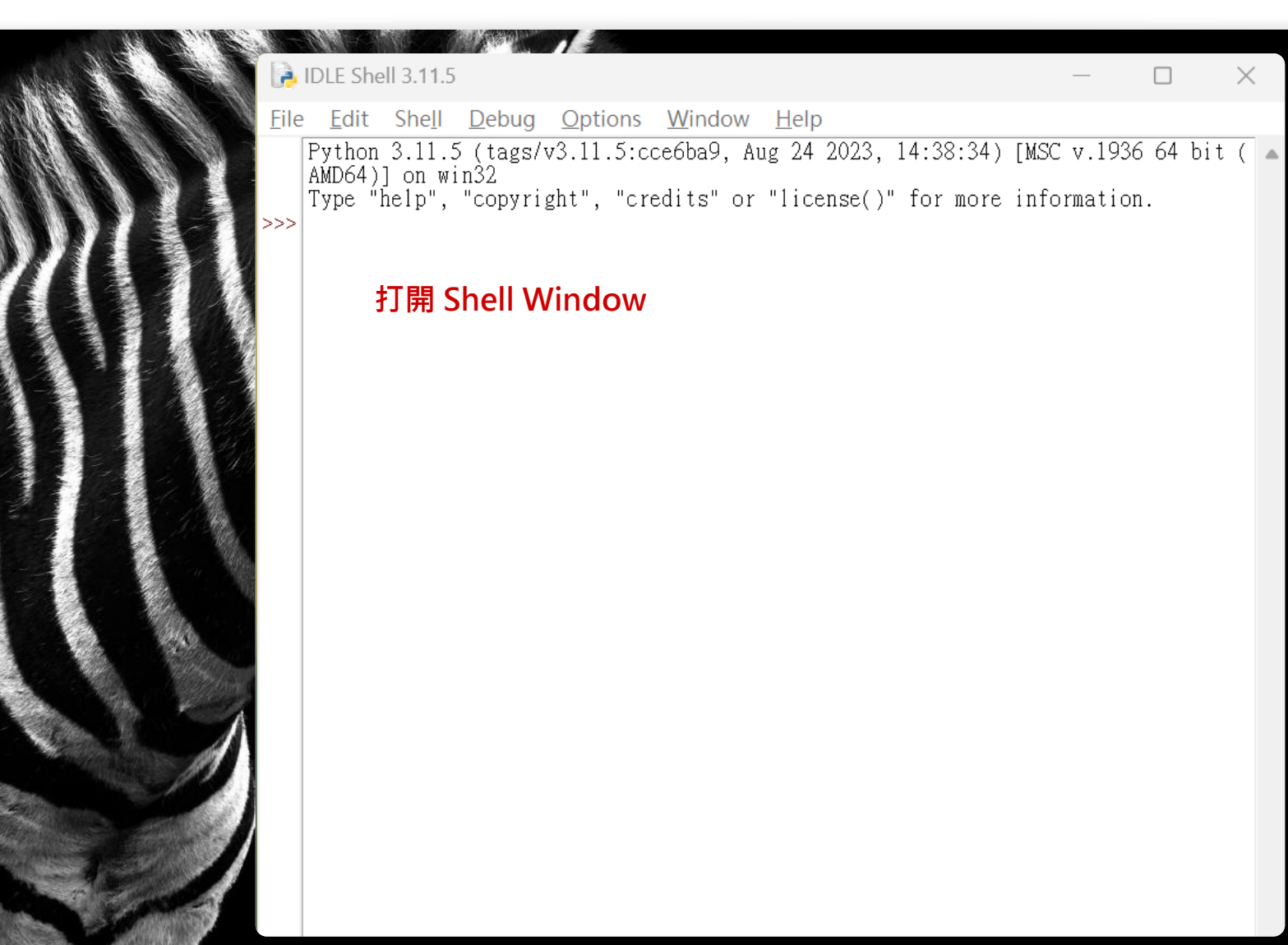

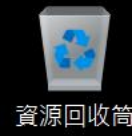

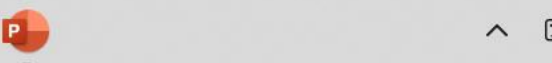

 $\times$ 

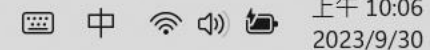

### 初學者可以在 Shell Window 做簡單的練習

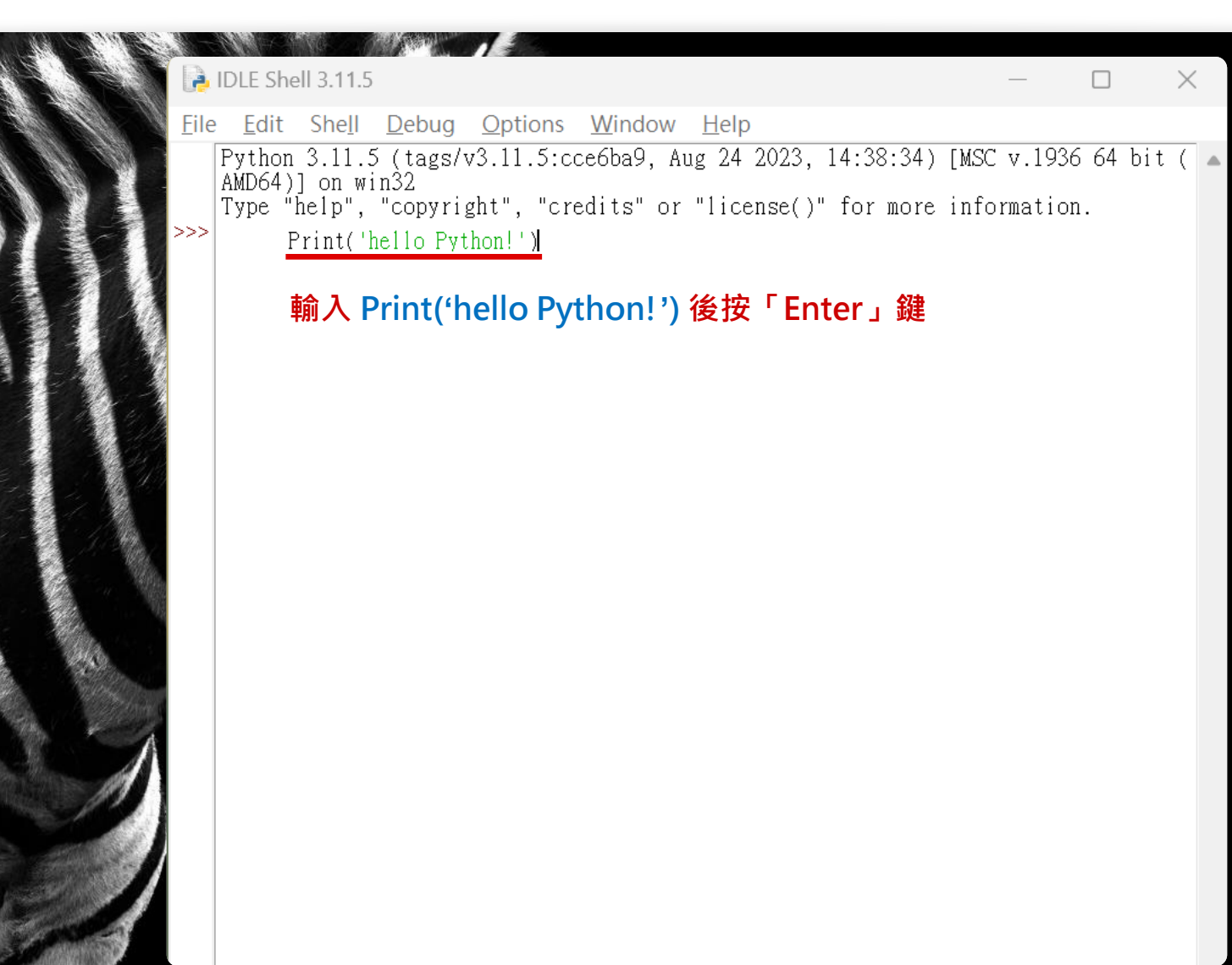

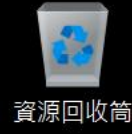

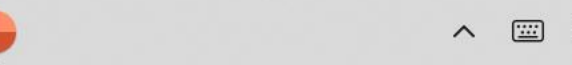

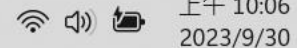

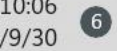

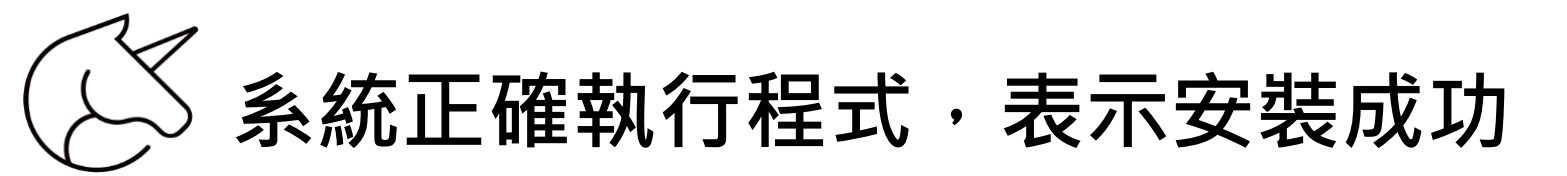

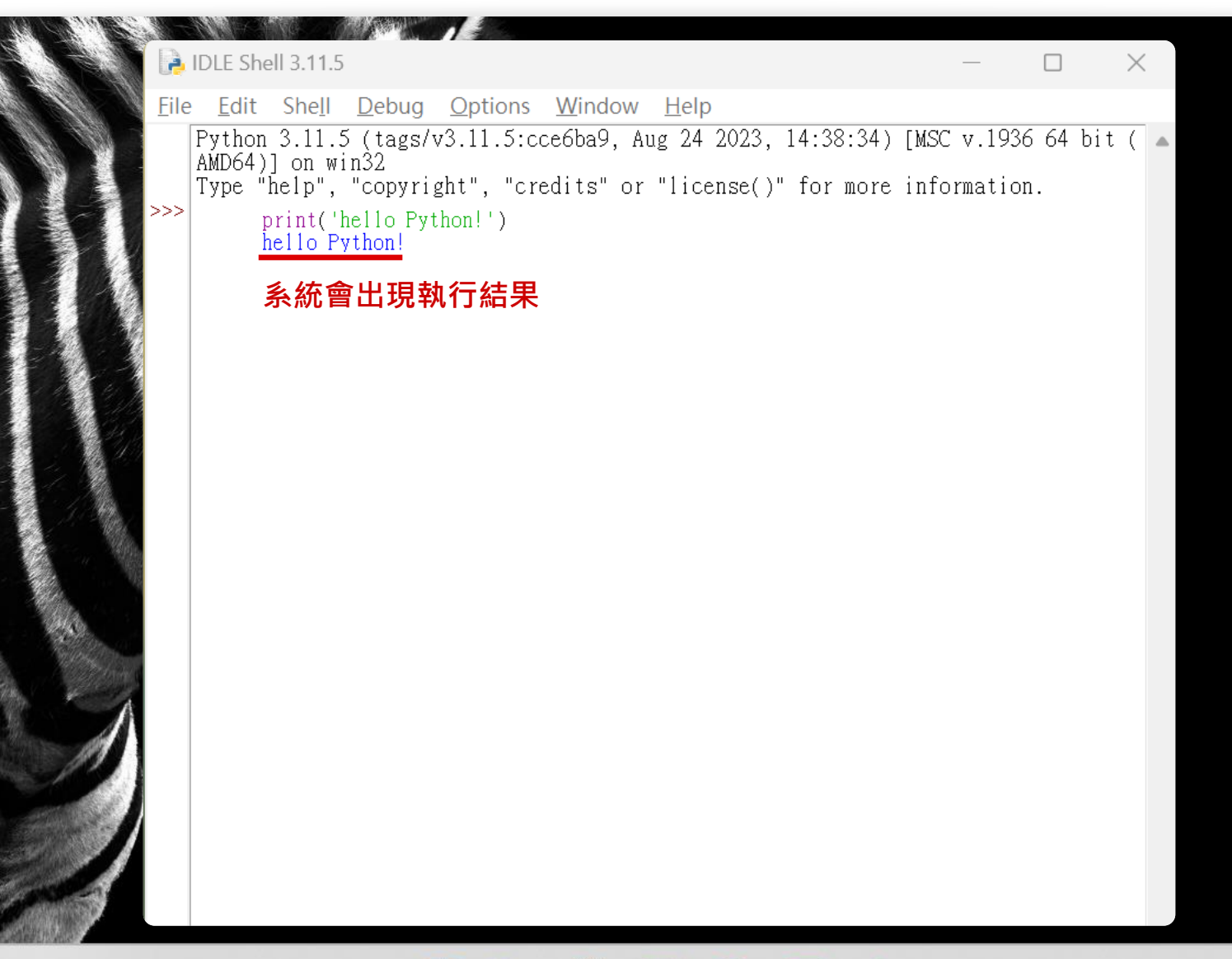

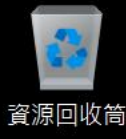

2023/9/30 6

😕 🤹

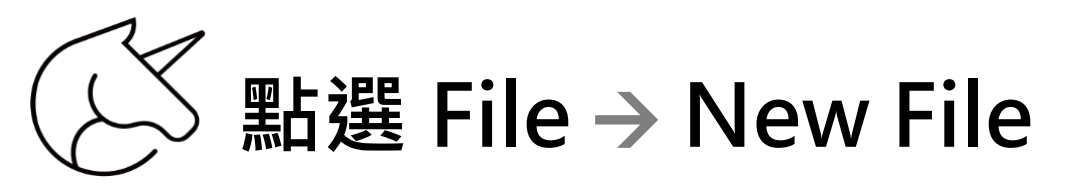

A IDLE Shell 3.11.5 <u>File E</u>dit She<u>l</u>l <u>D</u>ebu New File Ctrl Open... Ctrl Open Module... Alt+ **Recent Files** Module Browser Alt+ Path Browser Ctrl Save Save As... Ctrl Save Copy As... Alt+ Print Window Ctrl

**Close Window** 

Exit IDLE

|                 |                                     | —         |          | $\times$ |
|-----------------|-------------------------------------|-----------|----------|----------|
| Debug Option    | s <u>W</u> indow <u>H</u> elp       |           |          |          |
| Ctrl+N          | cce6ba9, Aug 24 2023, 14:38:34) [M3 | SC v.1936 | 64 bit   | (        |
| Ctrl+O<br>Alt+M | redits" or "license()" for more in  | formation |          |          |
| Alt+C           | AppData/Local/Programs/Python/Pytho | on311/hel | lo.py == | ==       |
| Ctrl+S          |                                     |           |          |          |
| Ctrl+Shift+S    |                                     |           |          |          |
| Alt+Shift+S     |                                     |           |          |          |
| Ctrl+P          |                                     |           |          |          |
| Alt+F4          |                                     |           |          |          |
| Ctrl+Q          |                                     |           |          |          |
|                 |                                     |           |          |          |

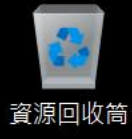

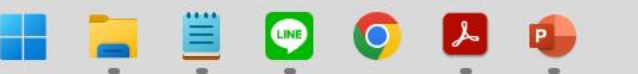

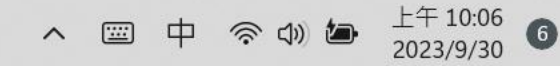

## ✓ 出現 Editor Window → 貼上程式碼

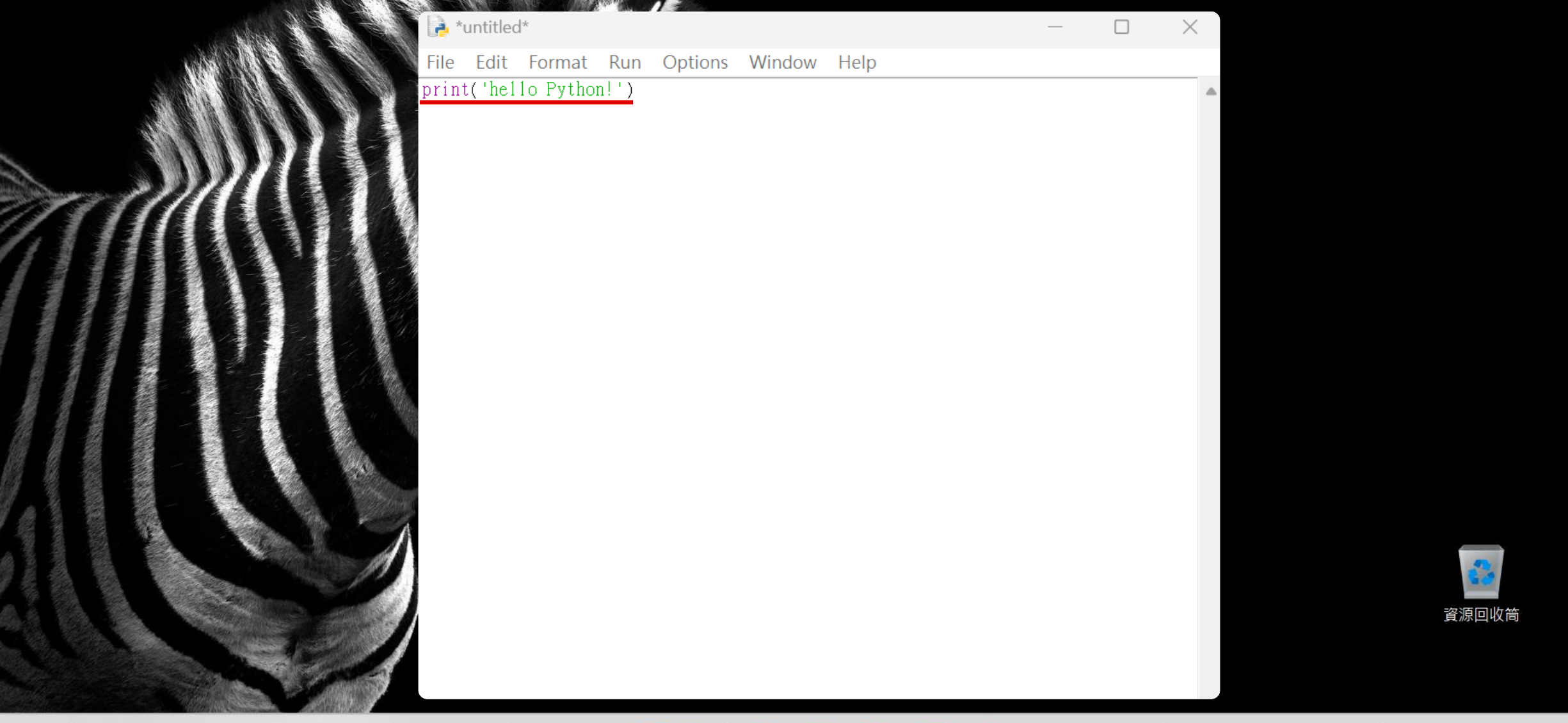

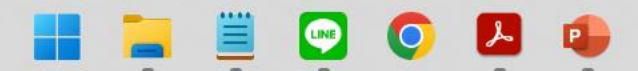

上午 10:06 6 2023/9/30

三中

(1)

### Sum States States

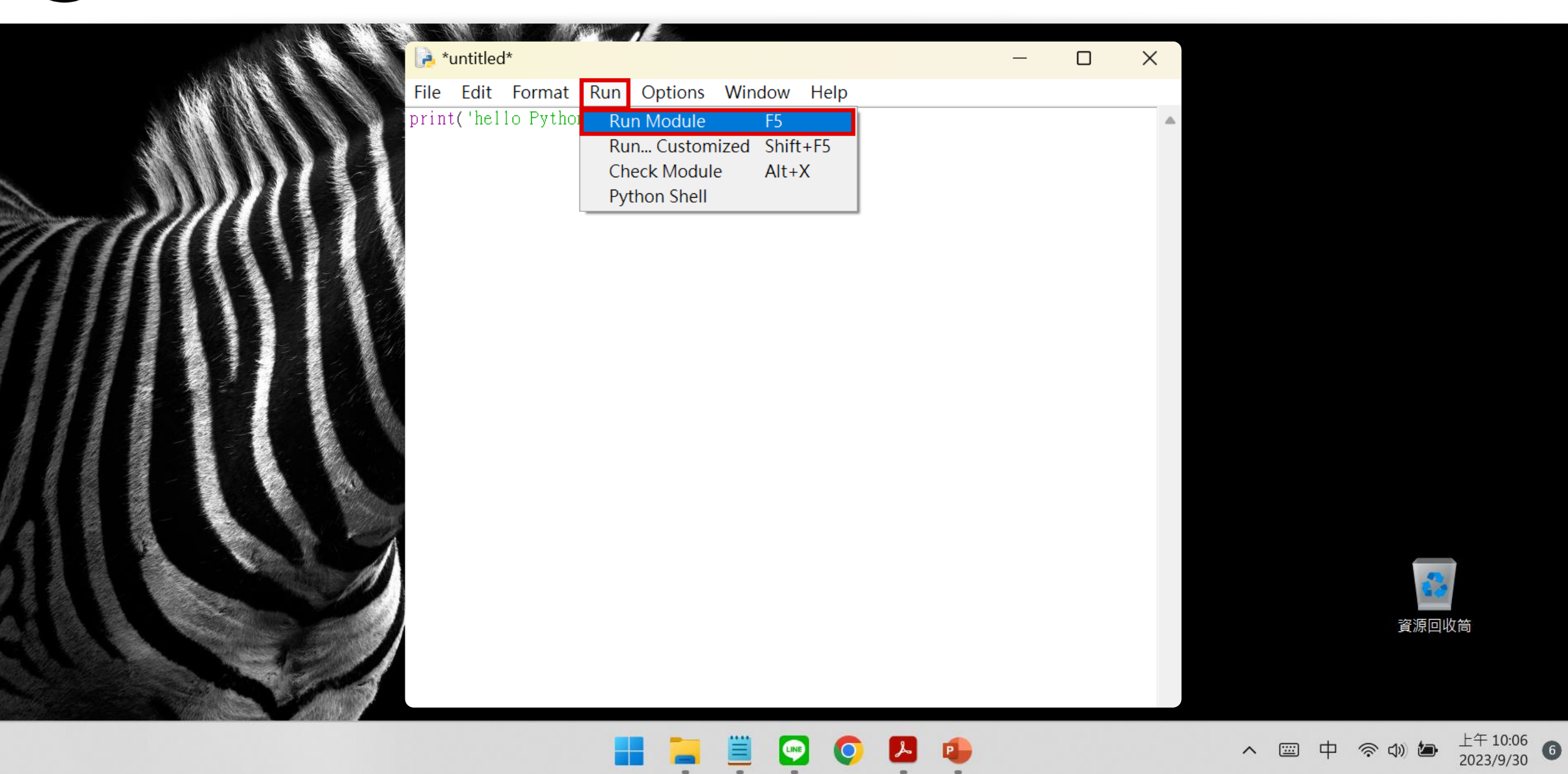

### 正式將程式碼儲存,需要使用時打開檔案

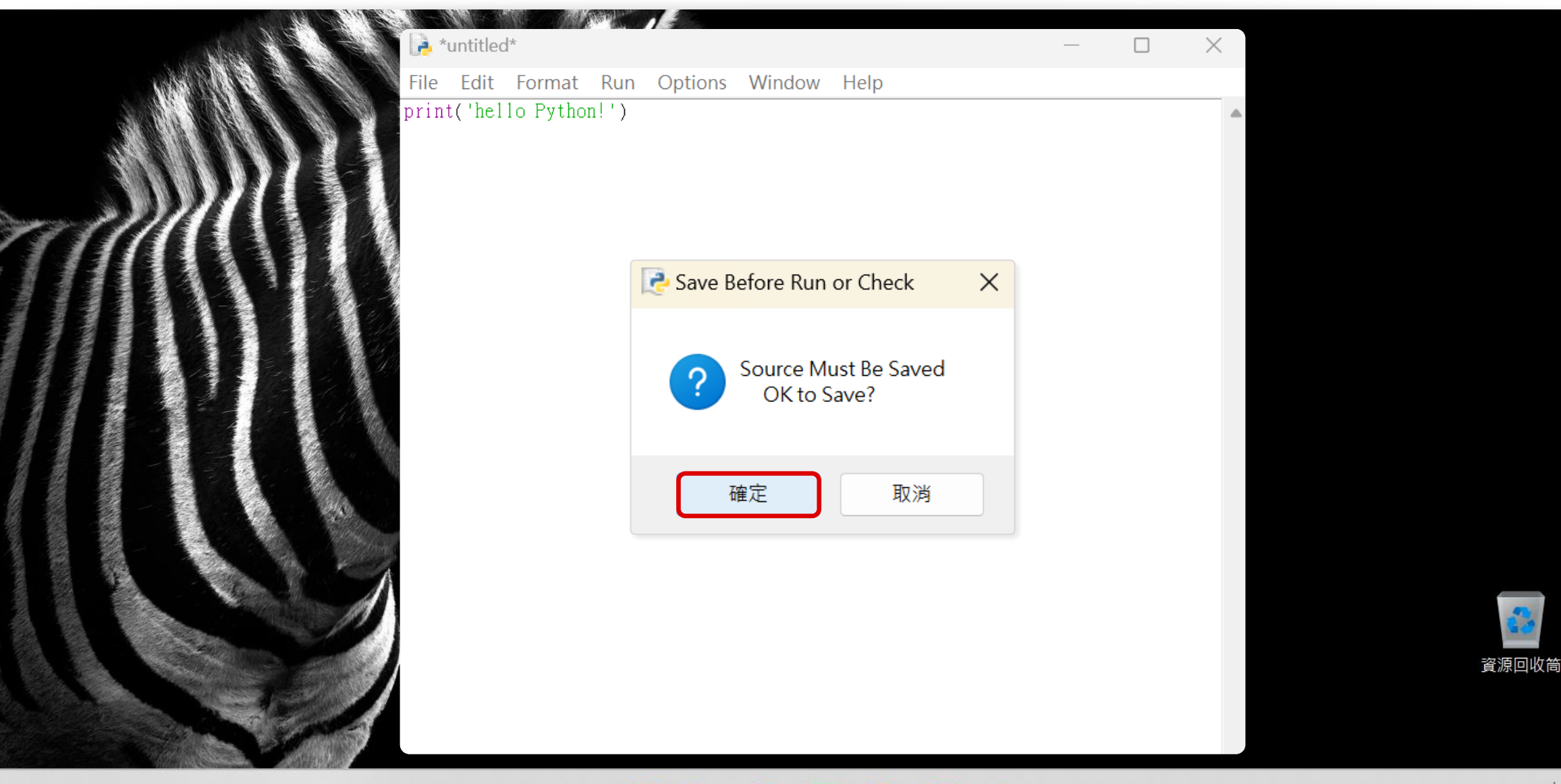

へ Ⅲ 中 奈 ψ ┢ └∓ 10:06 2023/9/30

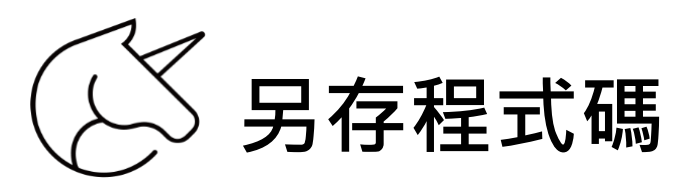

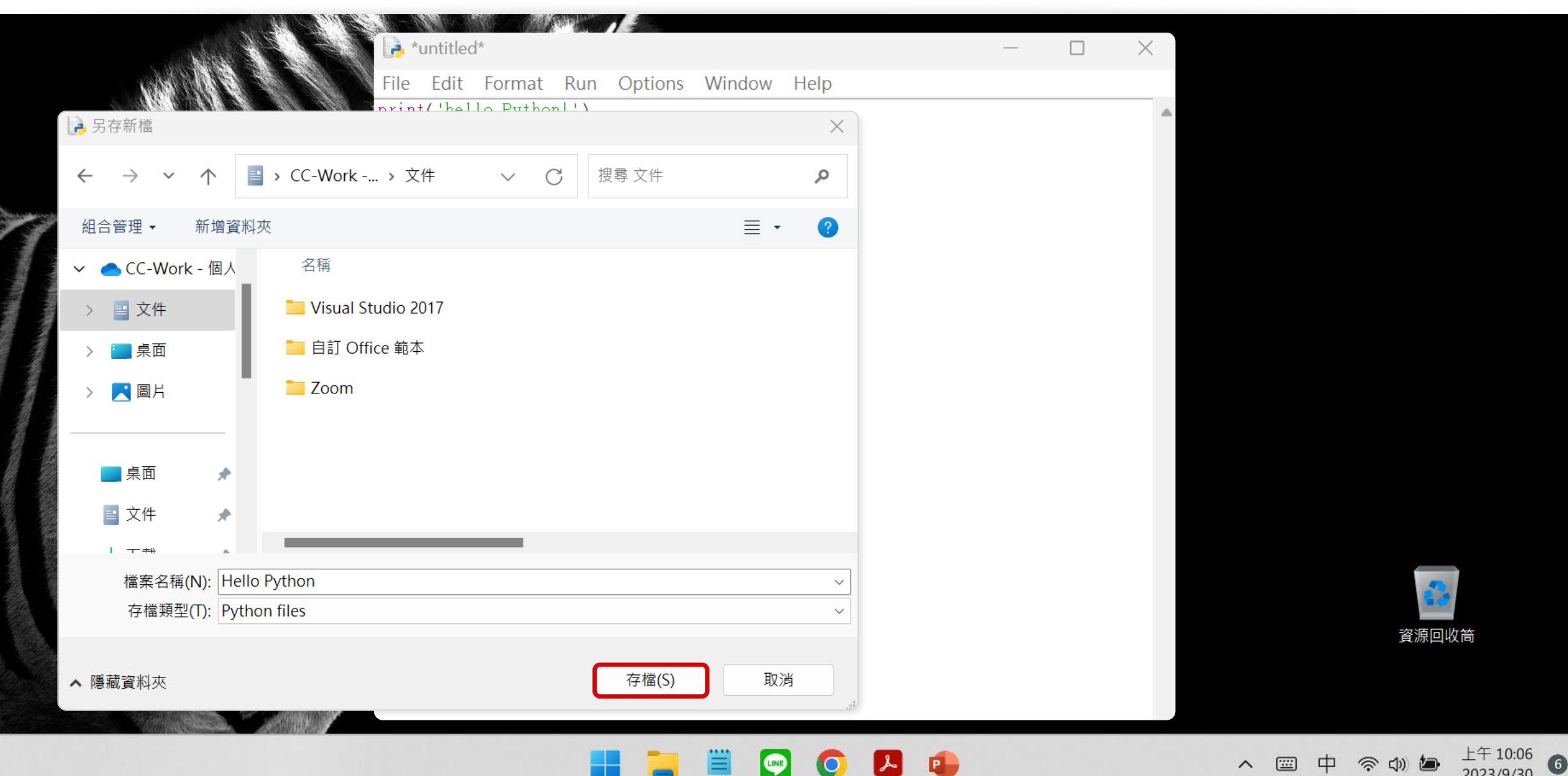

2023/9/30

## 😥 執行後,有印出「hello python」表示程式運作成功

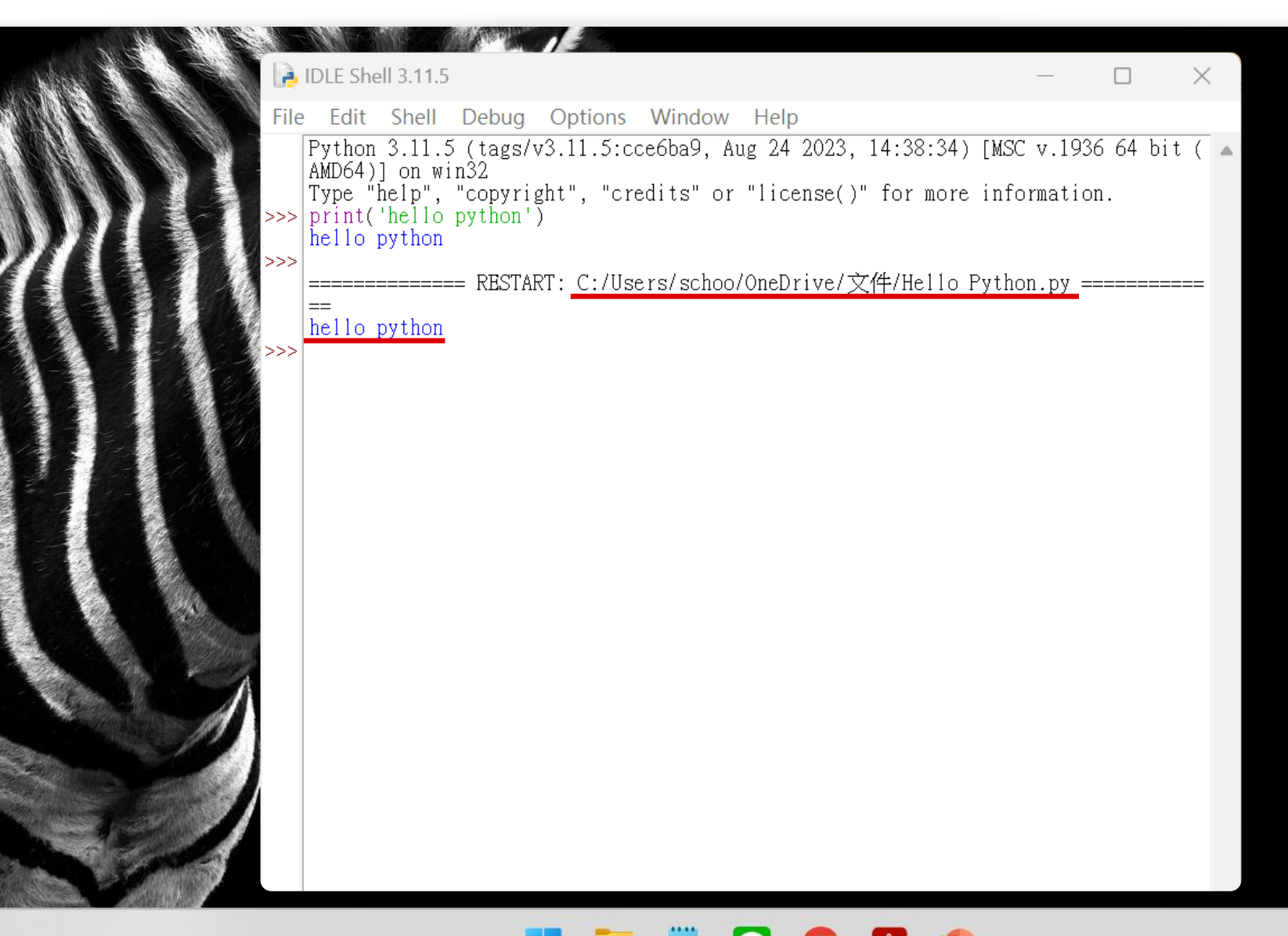

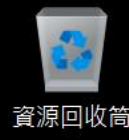

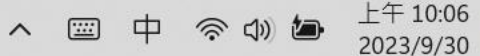

### 了解與設定 Python 環境

## 課後練習

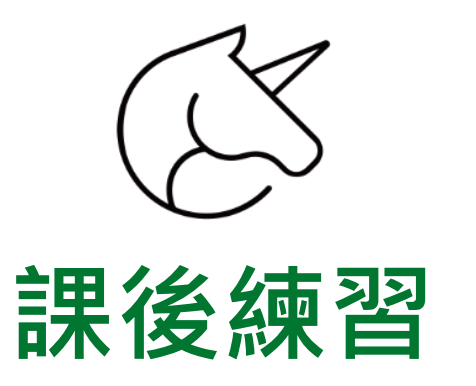

- ① 下載 Python IDLE
- ② 成功以 Python IDLE 執行「hello python」

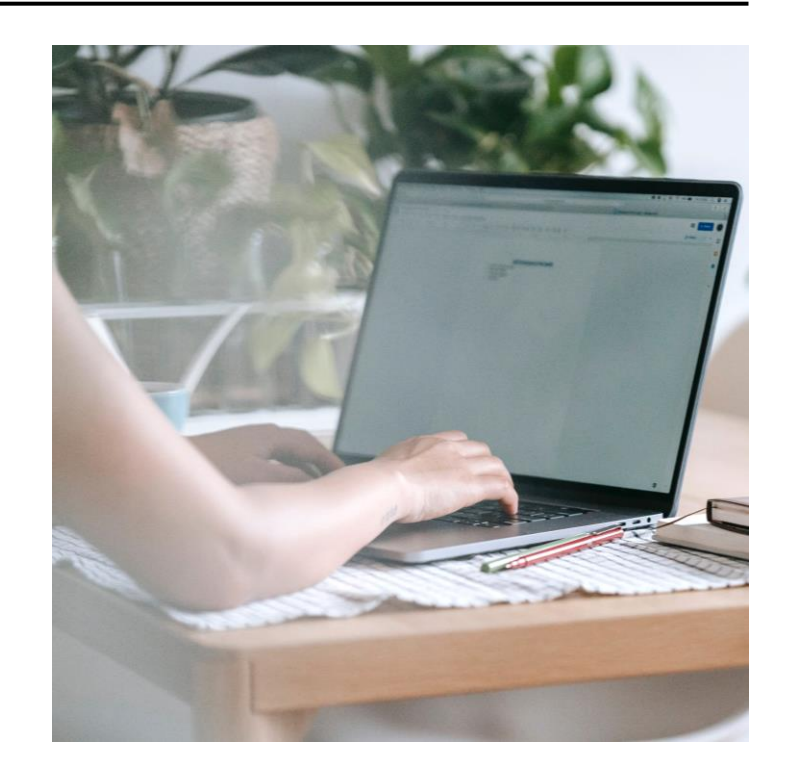